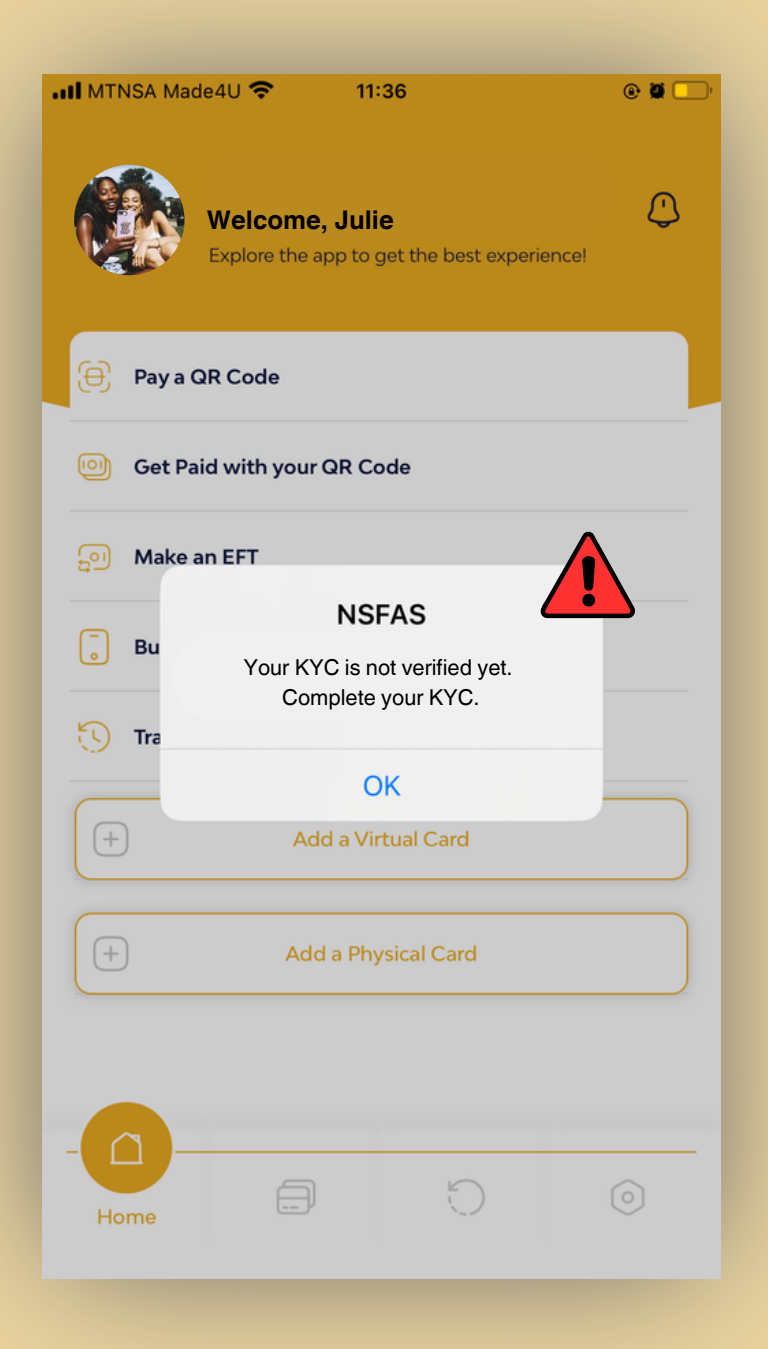

## **KYC Error Message?**

I received an **error message** when accessing my Tenetech account. It said, **"Your KYC is not verified yet. Complete your KYC".** 

However, my KYC status <u>was complete before.</u> 🖈

What should I do?

| NESFAS<br>National Student Financial Ad Scheme |                            |  |
|------------------------------------------------|----------------------------|--|
|                                                | Welcome!<br>SA ID Number * |  |
|                                                | ► Phone Number             |  |
|                                                |                            |  |
|                                                |                            |  |
|                                                |                            |  |

- Open your Tenetech account using the Website Application, found at www.nsfas.tenettechnology.co.za.
- Log in to your Tenetech account, using your name, mobile number and password.
- An OTP will be sent to your mobile number. Enter this OTP into the web Application.
- Enter your PIN number as prompted.
- You are now logged in to your Tenetech account.

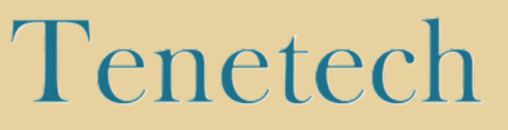

|                                        |                                                 | Click here                          |
|----------------------------------------|-------------------------------------------------|-------------------------------------|
| NASTIONAL Student Financial Add Scheme | Home                                            | Notification My Cards Transact More |
|                                        | Welcome, Julie<br>Explore the app to get best e | experience!<br>View All             |
|                                        | SFAS wallet                                     |                                     |
|                                        | Unique Ref.ID                                   | RT56HYU                             |
|                                        | Balance                                         | ZAR 0                               |
|                                        | Available                                       | ZAR 0                               |
|                                        |                                                 |                                     |
|                                        |                                                 |                                     |
|                                        |                                                 |                                     |

- Once you have logged in to your Tenetech account, go to the option "More", found at the top of your account profile.
- This will take you to your account's settings page.

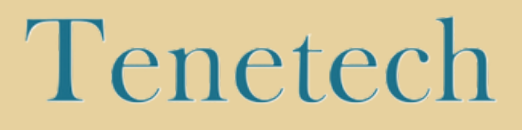

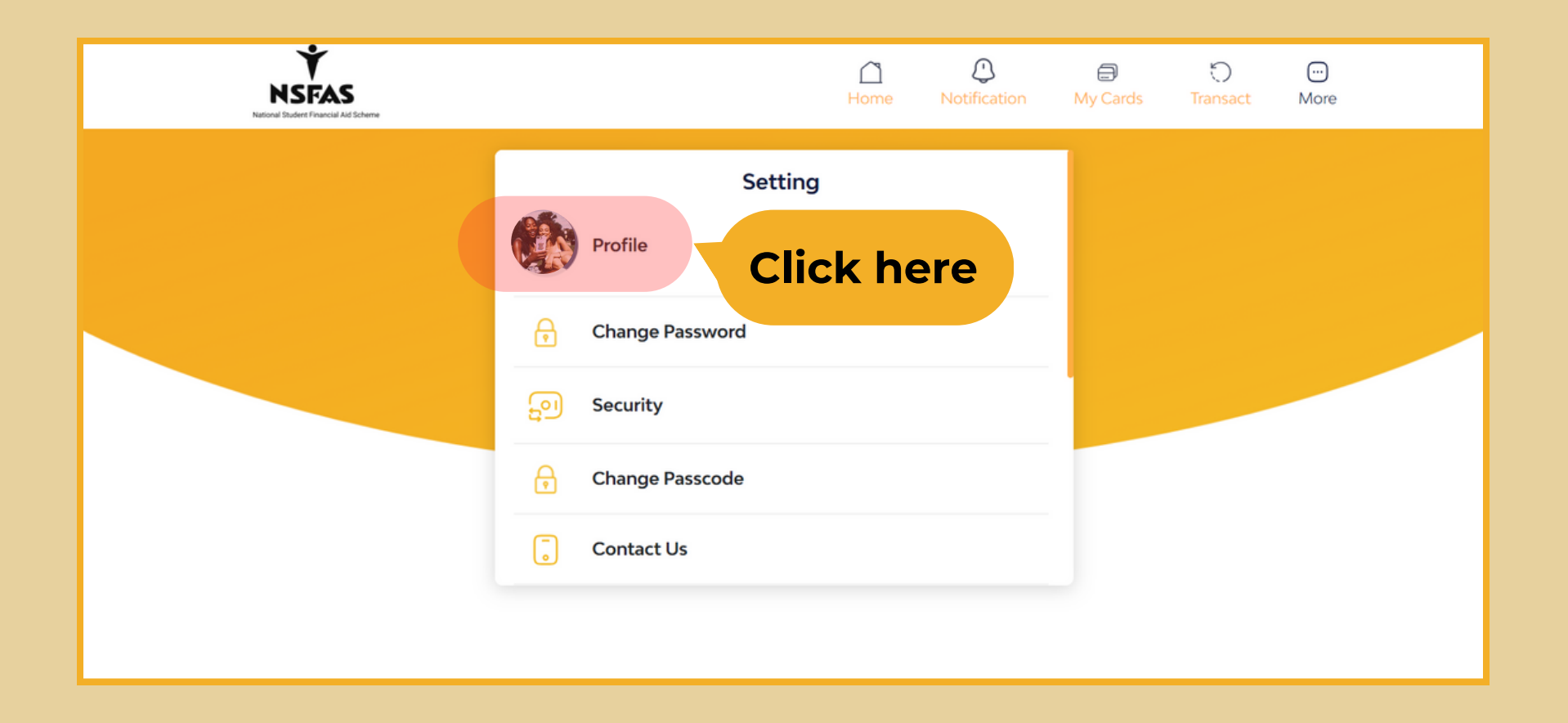

- Once the page has opened, select the option **"Profile"** from your account settings.
- This will take you to a page where you added your personal details when creating your Tenetech account.

## Tenetech

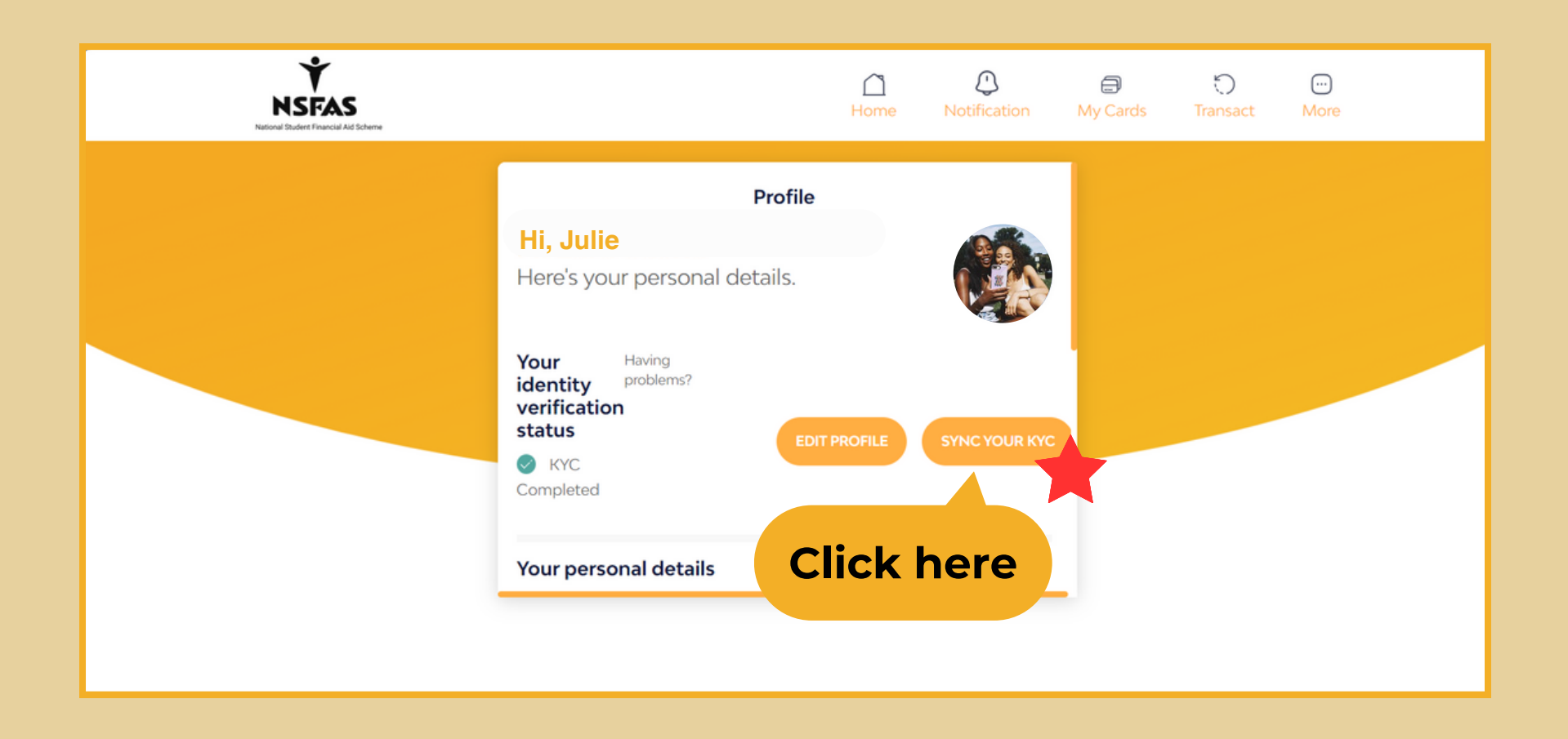

- Once the page has opened, you will see an option to "sync your KYC".
- Select this option and **wait for your KYC data to** refresh.
- Once your data has synced, Your KYC will be verified and you can then transact.

## Tenetech